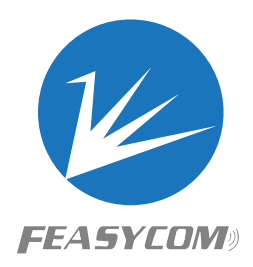

# FSC-DB218

Development Board User Guide Version 1.0

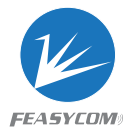

## Copyright © 2013-2024 Shenzhen Feasycom Co., Ltd. All Rights Reserved.

Shenzhen Feasycom Co., Ltd reserves the right to make corrections, modifications, and other changes to its products, documentation, and services at any time. Customers are advised to obtain the latest relevant information before placing orders. In order to minimize product risks, customers should implement sufficient design and operational safeguards. Reproduction, transfer, distribution, or storage of any part or all of the contents in this document, in any form, without written permission from Shenzhen Feasycom Co., Ltd, is strictly prohibited.

## **Revision History**

|          | S          |              |        |         |
|----------|------------|--------------|--------|---------|
| Revision | History    | Ch3,         |        |         |
| Version  | Date       | Record       |        | Author  |
| 1.0      | 2024/11/14 | Original Ver |        | Origami |
|          |            |              |        |         |
|          |            |              | 8      |         |
|          |            |              | S      |         |
|          |            |              | 6      |         |
|          |            |              | 2      |         |
|          |            |              | C      |         |
|          |            |              | 0      |         |
|          |            |              | - < >> |         |

## **Contact Us**

#### Shenzhen Feasycom Co.,LTD

Email: sales01@feasycom.com

Address: Rm 508, Building A, Fenghuang Zhigu, No.50, Tiezai Road, Xixiang, Baoan District, Shenzhen, 518102, China Tel: 86-755-27924639, 86-755-23062695

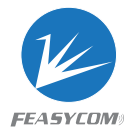

## 1. Introduction

#### **Summary**

FSC-DB218 development board integrates Type-C(including UART/USB/ charging/power supply), audio input and output, microphone, lithium battery, buttons, reset buttons, status indicator lights and so on.

It can be used in conjunction with our serial assistant and AT instruction for functional testing, which is convenient for customers to be familiar with our products, shorten the development cycle and improve efficiency.

#### **Features**

- All-in-one Type-C
- Universal 3.5 headphone jack input
- Universal 3.5 headphone jack output
- Built-in microphone for call testing
- Lithium battery/USB power supply
- Button control (power on/off/pause/volume/up and down) and one-button reset
- Multi-function indicator light to indicate status
- RF interface (non-standard), convenient for testing RF signals
- Built-in USB to serial port chip
- Built-in headphone amplifier chip, can drive 16/32 ohm headphones

### The development board is as follows:

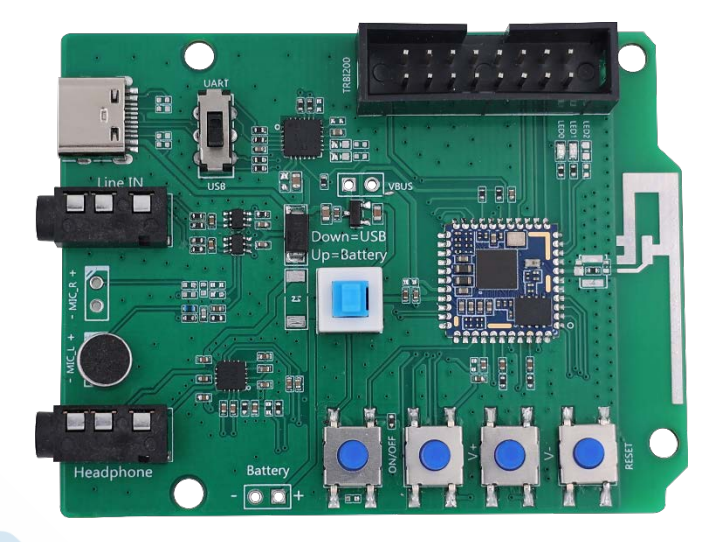

Figure 1: DB218 Diagram

## Application

BT1046

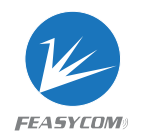

## 2. Function Description

## 2.1 Layout

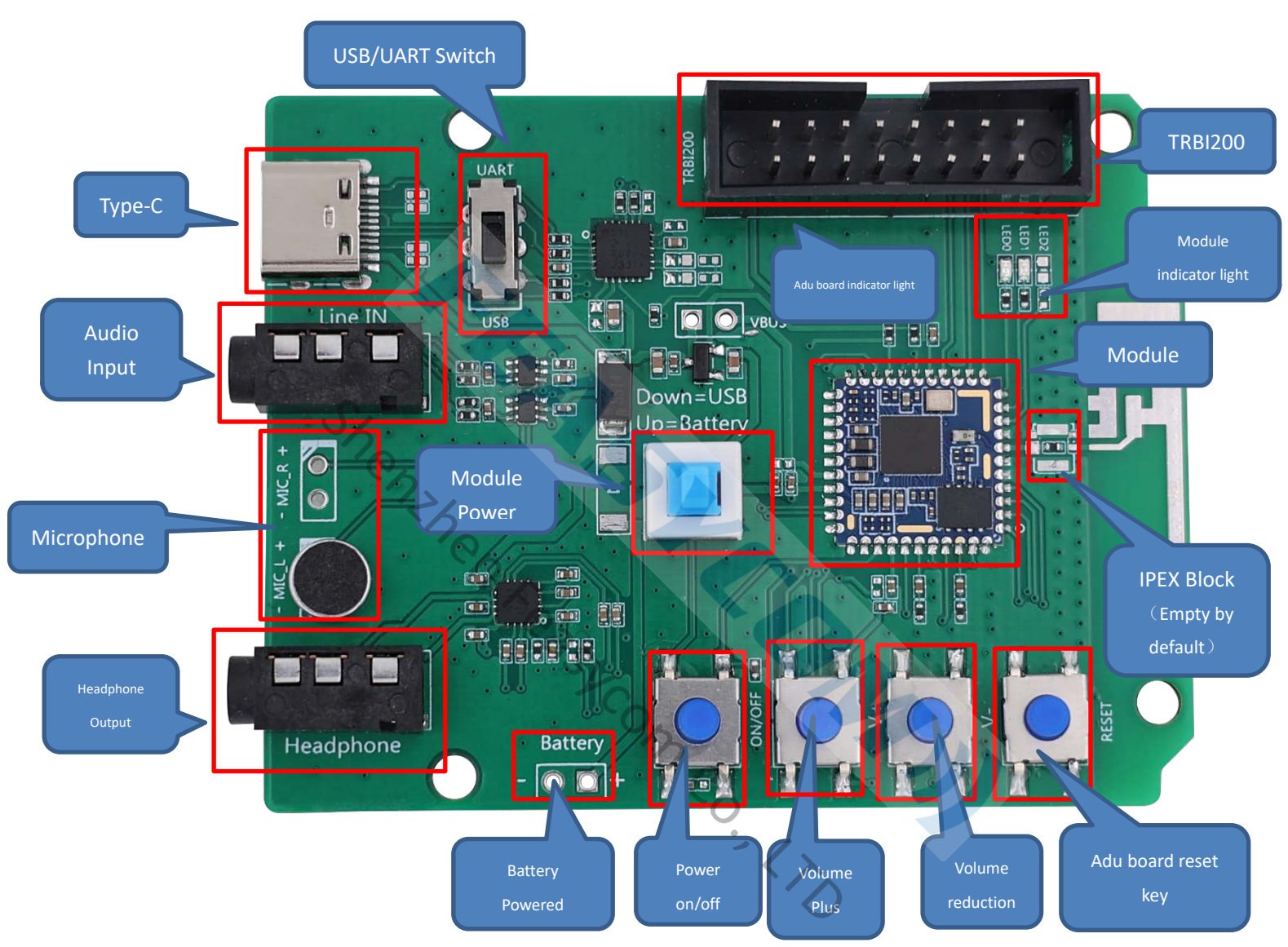

## **2.2 Function Description**

| No. | Sign             | Description                                                                 |   |  |
|-----|------------------|-----------------------------------------------------------------------------|---|--|
| 1   | Туре-С           | Power the module/communicate with the module/charge the battery through the | * |  |
|     |                  | module.                                                                     |   |  |
| n   |                  | You can choose UART to communicate with the module or USB function of the   |   |  |
| 2   | USD/UART SWILLI  | module (not all modules have USB function)                                  |   |  |
| 'n  | Microphone       | HFP(used for incoming and outgoing calls, L channel is used by default) and |   |  |
| 5   |                  | applications that require a microphone.                                     |   |  |
| 4   | Audio Input      | Standard 3.5mm audio socket                                                 |   |  |
| 5   | Headphone Output | Standard 3.5 headphone output, which can drive 16/32 ohm speakers, with a   |   |  |
|     |                  | maximum of 60mW.                                                            |   |  |

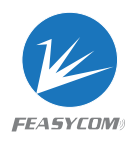

| 6                                                                                                    | Adu board reset key                   | Reset the extended Adu board.                                                                                                    |  |  |  |
|----------------------------------------------------------------------------------------------------|---------------------------------------|----------------------------------------------------------------------------------------------------|--|--|--|
| 7                                                                                                    | Battery Powered                       | Lithium battery interface. 3.7V~4.2V 。 This voltage cannot be exceeded, otherwisethe module will be damaged.                                                                                                    |  |  |  |
| 8                                                                                                    | Volume Plus                           | Short press volume increase/long press next song.                                                                                                    |  |  |  |
| 9                                                                                                    | Volume reduction                      | Short press the volume to decrease/long press the previous song                                                                                                    |  |  |  |
| 10                                                                                                    | Power on/off                          | Long press to turn on/off, play music: short press to pause/play, incoming call:<br>short press to answer, then short press to hang up.                                                                                                    |  |  |  |
| 11                                                                                                    | Adu board indicator<br>light          | Adu board status indication                                                                                                    |  |  |  |
| 12                                                                                                    | External IPEX Block                   | Module external antenna connecting seat                                                                                                    |  |  |  |
| 13                                                                                                    | Module                                | Can support BT1046                                                                                                    |  |  |  |
| 14                                                                                                    | TRBI200                               | TRBI200 programming device interface, empty by default.                                                                                                    |  |  |  |
| 15                                                                                                    | Battery<br>charging/module<br>upgrade | Charging the battery in short circuit state, module upgrading/frequency fixing                                                                                                    |  |  |  |
| 16                                                                                                    | Module<br>power supply                | Short circuit: the module is powered by Type-C, and disconnected: the module is<br>powered by the battery, or the battery is charged when Type-C has input voltage<br>and "battery charging/module upgrading pin arrangement" is short-circuited. |  |  |  |
| 17                                                                                                    | Module indicator<br>light             | r The blue light flashes for pairing, and the long light is connected. The green light ison, and the SPP/BLE connection is successful                                                                                                    |  |  |  |
| Notes: Only by pressing*which three combinations the battery can be charged and the maximum is 200mA.In general, this function is turned off by default. It is not all modules support battery charging. |                                       |                                                                                                    |  |  |  |
|                                                                                                    |                                       | Rask Com Co. I.T.                                                                                                    |  |  |  |

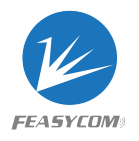

# 3. Driver Installation and Serial Assistant

3.1 Win7 need to install a serial driver (Win10/11 may no need), which can be viewed in the computer device manager (You can install a serial port tool by a third party and plug in USB to identify it. Or contact our Sales Team)

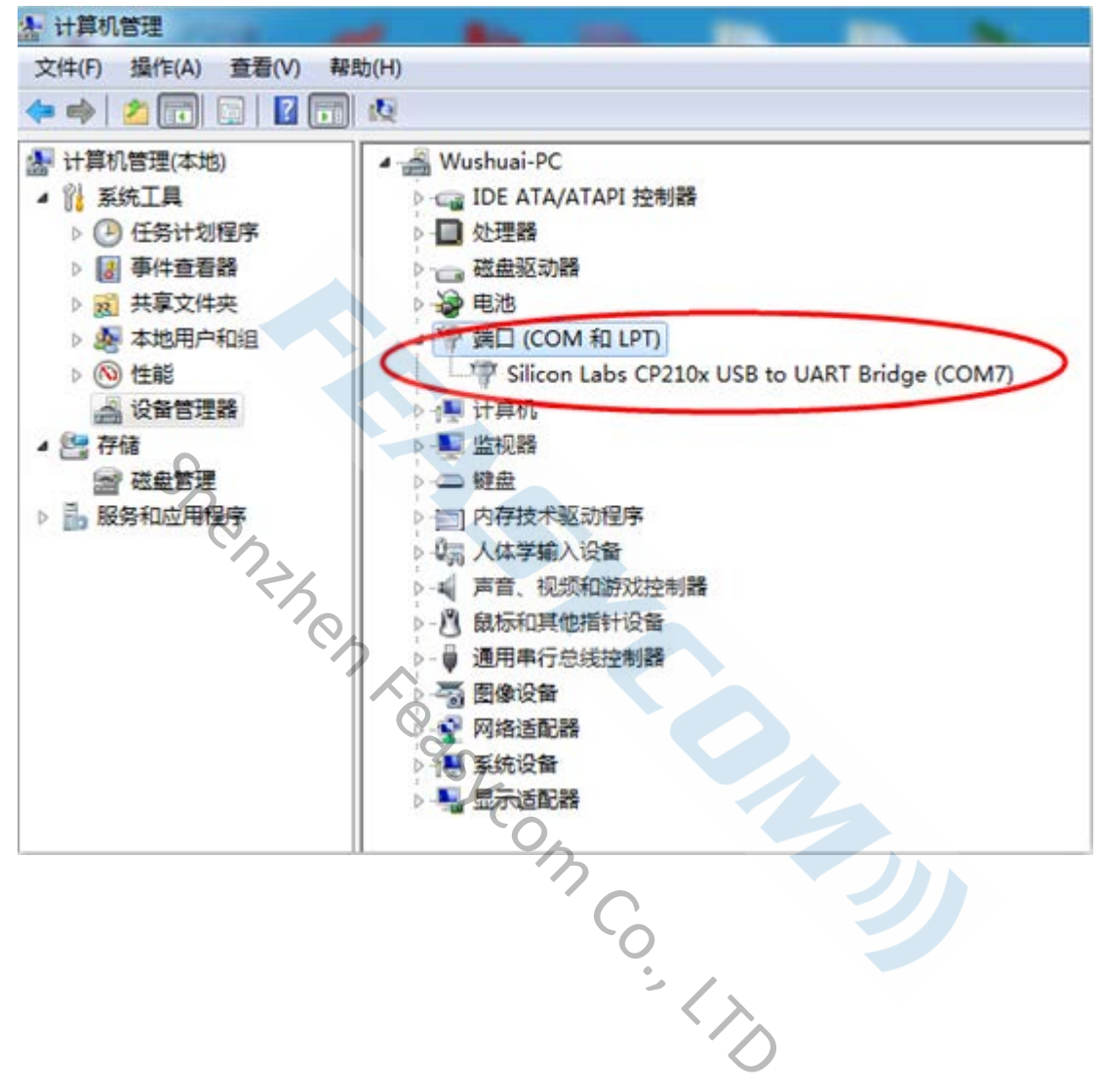

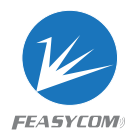

#### 3.2 Installation and Use of Serial Assistant

- 1, Double Click
- 🖌 飞易通串口助手 .exe

to open it

2, The interface description is as follows

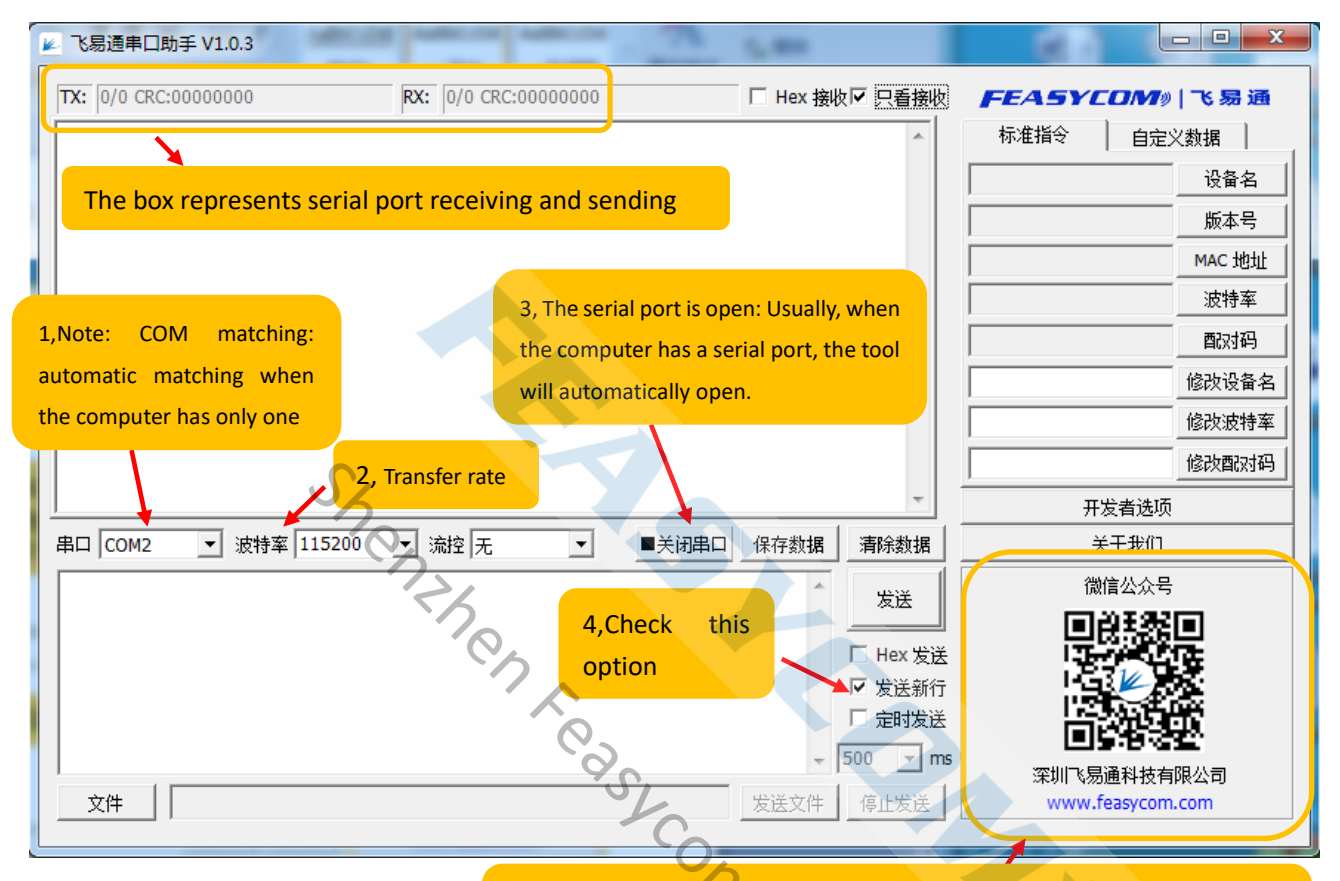

Use WeChat to scan to enter the WeChat public account of Shenzhen Feasycom Co., Ltd. and follow the company's latest developments!

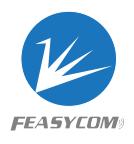

| TY:       [Y] CRC29ADDIC:       TX:       [Y] CRC29ADDIC:       TX:       [Y] CRC29ADDIC:       [Y] CRC29ADDIC:       [Y] C                                                                                                    | 🖌 飞易通串口助手 V1.0.3                  |                                           |                       |                   |                                  |
|----------------------------------------------------------------------------------------------------|-----------------------------------|-------------------------------------------|-----------------------|-------------------|----------------------------------|
| ####2-resystem         0%         0%         0%         0%         0%         0%         0%         0%         0%         0%         0%         0%         0%         0%         0%         0%         0%         0%         0%         0%         0%         0%         0%         0%         0%         0%         0%         0%         0%         0%         0%         0%         0%         0%         0%         0%         0%         0%         0%         0%         0%         0%         0%         0%         0%         0%         0%         0%         0%         0%         0%         0%         0%         0% <td>TX: 9/1 CRC:29A3D1CD</td> <td>RX: 24/1 CRC:C0FAAF76</td> <td></td> <td>☑ 只看接收</td> <td>FEASYCOM》 飞易通</td>                                                                                                    | TX: 9/1 CRC:29A3D1CD              | RX: 24/1 CRC:C0FAAF76                     |                       | ☑ 只看接收            | FEASYCOM》 飞易通                    |
| MMERT August         px         The shortcut keys in the right frame can<br>be used to query the basic information of<br>the module: if you query the device<br>name, the query results will be displayed<br>in the shortcut box and also in the<br>feedback interface.         BCI COM2       isth% [115200] istle         BCI COM2       isth% [115200] istle         ACI COM2       isth% [115200] istle         ACI COM2       isth% [115200] istle         ACI COM2       isth% [115200] istle         ACI COM2       isth% [115200] istle         ACI COM2       isth% [115200] istle         ACI COM2       isth% [115200] istle         automatically@iligited there. You can use shortcark keys to<br>query. When querymentary, you must check Send new line         XH       Hex XMIC PERMIX         Figure       Figure         IX       The shortcut keys in the right frame can be used to<br>modify the device name, directly eater the<br>device name to be changed in the shortcut keys of the register the<br>device name to be changed in the shortcut keys of the device name, directly eater the<br>device name to be changed in the shortcut keys in the right frame can be used to<br>modify the device name, directly eater the<br>device name to be changed in the shortcut keys in the right frame can be used to<br>modify the device name. The feedback interface returns<br>an "ak" message, indicating that the modification is         ACI COM2       isth% [115200] istle         ACI COM2       isth% [115200] istle         <                                                                                                    |                                   |                                           |                       | *                 | 标准指令    自定义数据                    |
| Image: second concernment of the module: if you query the basic information of the module: if you query the device name, the query results will be displayed in the shortcut box and also in the feedback interface. <ul> <li>Mark Hall</li> <li>Mark Hall</li></ul>                                                                                                    | +NAME=Feasycom                    |                                           |                       |                   | Feasycom 设备名                     |
| be used to query the basic information of<br>the module: if you query the device<br>name, the query results will be displayed<br>in the shortcut box and also in the<br>feedback interface.<br>ALT-HAME<br>Use shortcut keys to query related information. The<br>relevant AT commands for the query/information will be<br>automatically aligigate there. You can use shortcut keys to<br>query, or yourcal directly enter AT commands here to<br>guery. When querying here, you must check Send new line<br>ALT-HAME<br>The shortcut keys in the right frame can be used to<br>modify the device name. The feedback interface returns<br>an "ok" message, indicating that the modification is<br>an "ok" message, indicating that the modification is<br>an "ok" message, indicating there to query<br>www.feasycom.com"<br>Alt HAME=Feasycom.com<br>an "ok" message, indicating that the modification is<br>an "ok" message, indicating there to query<br>an "ok" message, indicating that the modification is<br>an "ok" message, indicating there to query<br>an "ok" message, indicating there to query<br>an "ok" message, indicating that the to prove the prove the prove there to query the prove the prove there to query<br>an "ok" message, indicating there to que                                                                                                    | ок                                | The shortcut keys in the                  | right frame can       |                   | /版本号                             |
| the module: if you query the device<br>name, the query results will be displayed<br>in the shortcut box and also in the<br>feedback interface. <ul> <li>Res 49</li> <li>Res 49</li> <li>Res 40</li> <li>Res 40</li></ul>                                                                                                    |                                   | be used to query the basi                 | c information of      |                   | MAC 地址                           |
| mame, the query results will be displayed<br>in the shortcut box and also in the<br>feedback interface.                                                                                                    |                                   | the module: if you qu                     | ery the device        |                   |                                  |
| in the shortcut box and also in the<br>feedback interface.<br>#U = biotecut keys to query related information. The<br>relevant AT commands for the query information will be<br>automatically diplayed here. You can use shortcut keys to<br>query, or you car directly enter AT commands here to<br>query. When querying free, you must check Send new line<br>TK 21/11 CRC:09C33287<br>RK: 6/11 CRC:AD2E/<br>RK: 6/11 CRC:AD2E/<br>RK: 6/11                                                                                                    |                                   | name, the query results v                 | will be displayed     |                   |                                  |
| feedback interface.       後次放射率         第4D COM2 或射率 115200 流程 无 文扫用口 保存放出 第於放振       第於放振 美子北川         AT-HAME       Use shortcut keys to query related information. The relevant AI commands for the query information will be automatically fileplayed here. You can use shortcut keys to query or you can directly enter AI commands here to guery @LEEE       第該 第 第 第 第 第 第 第 第 第 第 第 第 第 第 第 第 第 第                                                                                                    |                                   | in the shortcut box a                     | nd also in the        |                   | 修改设备名                            |
|                                                                                                    |                                   | feedback interface.                       |                       |                   |                                  |
| 中山<br>中山<br>中山<br>中山<br>中山<br>中山<br>中山<br>中山<br>中山<br>中山                                                                                                    |                                   |                                           |                       |                   | 修改酉政封码                           |
| 田 COM2 ・ 就特率 [115200 ・ 減党 元 ・ 学校通年   保存裁据 有除裁据 英子教们                                                                                                    | <u> </u>                          |                                           |                       |                   |                                  |
| AT+HAME       Use shortcut keys to query related information. The relevant AT commands for the query information will be automatically displayed here. You can use shortcut keys to query, or you can directly enter AT commands here to query, or you can directly enter AT commands here to query. When querying fine, you must check Send new line                                                                                                    | 串口 COM2 ▼ 波特率 115200              | <ul> <li>□ 流控 无</li> <li>□ ■关i</li> </ul> | 明串口 保存数据              | 清除数据              | 关于我们                             |
| Use shortcut keys to query related information. The relevant AT commands for the query information will be automatically displayed here. You can use shortcut keys to query, or you can directly enter AT commands here to query. When queryinghere, you must check Send new line       Image: Comparison of the comparison of the comparison of the comparison of the module: for example, to modify the device name. The feedback interface returns an "ok" message, indicating that the modification is gate the commands here to query. When querying information. The relevant AT commands here to query. When querying information. The relevant AT commands here to query. When querying information. The relevant AT commands here to query. When querying here, you must check Send new line       Image: Comparison of the comparison of the module: for example, to modify the device name. The feedback interface returns an "ok" message, indicating that the modification is gate the comparison of the module: for example, to modify the device name. The feedback interface returns an "ok" message, indicating that the modification is gate the comparison of the module: for example, to modify the device name. The feedback interface returns an "ok" message, indicating that the modification is gate the comparison of the module: for modify the device name. The feedback interface returns an "ok" message, indicating that the modification is gate the comparison of the module: for modify the device name. The feedback interface returns an "ok" message, indicating that the modification is gate the comparison of the module: for modify related information. The relevant AT commands here to query. The shaft the comparison of the module information will be automatically displayed here. You can use the comparison of the module: for modify related information. The relevant AT commands here to query. The shaft the comparison of the module: for modify related information. The relevant AT commands here to query. The shaf                                                                                                    | AT+NAME                           |                                           | *                     | 发送                | 微信公众号                            |
| relevant AT commands for the query information. will be<br>automatically displayed here. You can use shortcut keys to<br>query, or you can directly enter AT commands here to<br>query, When querying fiere, you must check. Send new line                                                                                                    | Use shortcut key                  | rs to query related information. The      |                       |                   | 回線認知回                            |
| automatically displayed here. You can use shortcut keys to<br>query, or you can directly enter AT commands here to<br>query. When querying here, you must check Send new line<br>文件<br>文件<br><b>2 1585年日助手 V10.3</b><br><b>7 10 CRC:D9C33287</b><br><b>7 10 CRC:D9C33287</b><br><b>7 10 CRC:D9</b> | relevant AT comm                  | nands for the query information will be   |                       | □ Hex 发送          |                                  |
| guery, or you can directly enter AT commands here to<br>guery. When querying here, you must check Send new line       500 mm       第300 mm         文件       保止法法       第311% 熟通料技有開公司<br>WWW.feasycom.com         2       SSEETER 10.3       FEASYCOM.90 % 58 30         7K:       21/1 CRC:09C33287       FK: 6/1 CRC:ADZAV5       Hex 推收了 只看接收       FEASYCOM.90 % 50 30         7K:       21/1 CRC:09C33287       FK: 6/1 CRC:ADZAV5       Hex 推收了 只看接收       FEASYCOM.90 % 50 30         7K:       21/1 CRC:09C33287       FK: 6/1 CRC:ADZAV5       Hex 推收了 只看接收       FEASYCOM.90 % 50 30         7K:       21/1 CRC:09C33287       FK: 6/1 CRC:ADZAV5       Hex 推收了 只看接收       FEASYCOM.90 % 50 30         7K:       21/1 CRC:09C33287       FK: 6/1 CRC:ADZAV5       Hex 推收了 只看接收       FEASYCOM.90 % 50 30         7K:       District keys in the right frame can be used to<br>modify the basic information of the module: for<br>example, to modify the device name. The feedback interface returns<br>an "ok" message, indicating that the modification is       Fersycom.223                                                                                                    | automatically disp                | layed here. You can use shortcut keys to  |                       | □ 返広利1)<br>□ 定时发送 |                                  |
| 文件       S#MI 特別時公司         文件       停止安送         家       停止安送         WWW.feasycom.com             TX:       21/1 CRC:D9C33287             TX:       21/1 CRC:D9C33287             TX:       21/1 CRC:D9C33287             TX:       21/1 CRC:D9C33287             TX:       21/1 CRC:D9C33287             TX:       21/1 CRC:D9C33287             TX:       21/1 CRC:D9C33287             TX:       21/1 CRC:D9C33287             TX:       21/1 CRC:D9C33287             TX:       21/1 CRC:D9C33287             TX:       6/1 CRC:AD25             TX:       6/1 CRC:AD25             TX:       6/1 CRC:AD25             TX:       6/1 CRC:AD25             TX:       6/1 CRC:AD25             TX:       6/1 CRC:AD25             TX:       6/1 CRC:AD25             TX:       6/1 CRC:AD25                                                                                                    | query, or you ca                  | directly enter AT commands here to        | · - E                 | 500 – ms          |                                  |
| 2 飞馬速車口助手 V1.0.3 TX: 21/1 CRC:D9C33287 RX: 6/1 CRC:ADZENDS 「 Hex 接收 只看接來 存在 SYCOMA 「 S 易 通<br>标准指令 自定义数据 GK FEA SYCOMA 「 S 易 通<br>标准指令 自定义数据 GK GK GK GK GK GK GK GK GK GK GK GK GK G                                                                                                    | query. When quer                  | ying here, you must check Send new line   | 发送文件                  | 停止发送              | 米圳《易通科技有限公司<br>www.feasycom.com  |
| TX: 21/1 CRC:D9C33287       PX: 6/1 CRC:AD2FU/5       Hex 接收了只看接收       FEA.5YCOM9   % 易 通         TX: 21/1 CRC:D9C33287       PX: 6/1 CRC:AD2FU/5       Hex 接收了只看接收       FEA.5YCOM9   % 易 通         DX       The shortcut keys in the right frame can be used to modify the basic information of the module: for example, to modify the device name, directly enter the device name to be changed in the shortcut box and click: Modify the device name. The feedback interface returns an "ok" message, indicating that the modification is 26次按接案       Pasycom123       Mac 地址         第日 COM2       波特案 [115200]       流控 元       美闭串口 保存数据       新除数据       ATHNAME=Feasycom123       Mac 公会         Use shortcut keys to modify related information. The relevant AT commands for modifying information will be automatically displayed here. You can use shortcut keys to query, or you can directly enter AT commands here to query. When querying here, you must check Send new line       Att will be automatically displayed here. You can use Skipt Gut XK       Skipt Gut XK         XH       Ware querying here, you must check Send new line       Skipt Gut XK       Skipt Gut XK                                                                                                    | ,                                 | 5                                         |                       |                   |                                  |
| 文       CRE2#PLD#J ¥ V1.03       Hex 接收区 只看接收       FEA 5Y COM®   % 易 通         TX:       [21/1 CRC:D9C33287       RX:       [6/1 CRC:AD2AUCS       Hex 接收区 只看接收         DX       The shortcut keys in the right frame can be used to modify the basic information of the module: for example, to modify the device name, directly enter the device name to be changed in the shortcut box and click: Modify the device name. The feedback interface returns an "ok" message, indicating that the modification is       Feesycom123       (@放皮窗名)         中口 COM2       波特室 115200       流控 元       美闭串口 保存数据       嘉除数据       开发着选项         AT+HAME=Feasycom123       ////////////////////////////////////                                                                                                    |                                   | ~~~~~~~~~~~~~~~~~~~~~~~~~~~~~~~~~~~~~~    |                       |                   |                                  |
| T::       21/1 CRC:09C33287       R::       6/1 CRC:AD24025       Hex 接收 只善接收 只善接收       FEASYCOMe) 1% 易通         With the shortcut keys in the right frame can be used to modify the basic information of the module: for example, to modify the device name, directly enter the device name to be changed in the shortcut box and click: Modify the device name. The feedback interface returns an "ok" message, indicating that the modification is       Feasycom123       修改设备名         #D COM2       波特案 115200       流控 无       美闭用口       保存数据       开除数据         AT+NAME=Feasycom123       或控 无       美闭用口       保存数据       微弦 新算         Use shortcut keys to modify related information. The relevant AT commands for modifying information will be automatically displayed here. You can use shortcut keys to query, or you can directly enter AT commands here to query. When querying here, you must check Send new line       反注 (平)       反注 (平)       采川飞易通科技有限公司 www.feasycom.com                                                                                                    | ▶ 飞易通串口助手 V1.0.3                  |                                           |                       |                   |                                  |
| DX<br>The shortcut keys in the right frame can be used to<br>modify the basic information of the module: for<br>example, to modify the device name, directly enter the<br>device name to be changed in the shortcut box and click:<br>Modify the device name. The feedback interface returns<br>an "ok" message, indicating that the modification is<br>BCI COM2                                                                                                    | TX: 21/1 CRC:D9C33287             | RX: 6/1 CRC:AD2F17C5                      | □ Hex 接收              | ▶ 只看接收            | FEASYCOM》 飞易通                    |
| 中国       ····································                                                                                                    | ОК                                |                                           |                       |                   |                                  |
| modify the basic information of the module: for<br>example, to modify the device name, directly enter the<br>device name to be changed in the shortcut box and click:<br>Modify the device name. The feedback interface returns<br>an "ok" message, indicating that the modification is<br>an "ok" message, indicating that the modification is<br>bit the the the the the the the the the th                                                                                                    |                                   | charteut kove in the right from           | can be used           | ta                |                                  |
| Art+NAME=Feasycom123     Lise shortcut keys to modify related information. The relevant AT commands here to query.     When querying here, you can directly enter AT commands here to query.     When querying here, you must check Send new line     Xit+     Xit+     X                                                                                                    |                                   | shortcut keys in the right right          | the module: f         | or                | 版本号                              |
| Example, of modify the device name, unetity, enter the<br>device name to be changed in the shortcut box and click:<br>Modify the device name. The feedback interface returns<br>an "ok" message, indicating that the modification is<br>an "ok" message, indicating that the modification is                                                                                                    |                                   | mple to modify the device name            | directly optor t      | ho                | MAC 地址                           |
| Bit Company       Bit Company       Bit Company <td>dou</td> <td>ico namo to bo changed in the she</td> <td>e, directly enter the</td> <td></td> <td></td>                                                                                                    | dou                               | ico namo to bo changed in the she         | e, directly enter the |                   |                                  |
| an "ok" message, indicating that the modification is<br>an "ok" message, indicating that the modification is<br>an "ok" message, indicating that the modifica                                                                                                    | Mo                                | dify the device name. The feedba          |                       |                   | 留(X)切<br>Faceworn 122<br>(名)からなる |
| an ok message, indicating that the modulication is<br>electwork<br>electwork<br>e                                                                                                    |                                   | "ok" mossage indicating that t            | ha modification       |                   | Peasycom 125 修改设备名               |
| ■日本の<br>中国<br>中国<br>中国<br>中国<br>中国<br>中国<br>中国<br>中国<br>中国<br>中国                                                                                                    | di                                | ok message, mulcating that t              |                       |                   |                                  |
| H□ COM2 → 波特率 115200 → 流控 元 ● 美闭串□ 保存数据 清除数据<br>AT+NAME=Feasycom123                                                                                                    |                                   |                                           |                       | -                 |                                  |
| AT+NAME=Feasycom123<br>Use shortcut keys to modify related information. The relevant AT commands<br>for modifying information will be automatically displayed here. You can use<br>shortcut keys to query, or you can directly enter AT commands here to query.<br>When querying here, you must check Send new line<br>文IT-                                                                                                    | <u>」</u><br>史口 COM2 - 東波特変 115200 |                                           |                       | 建始粉掘              |                                  |
| XHANALE easyColli22       友送         Use shortcut keys to modify related information. The relevant AT commands for modifying information will be automatically displayed here. You can use shortcut keys to query, or you can directly enter AT commands here to query. When querying here, you must check Send new line       女送 新行         文IT       友送文件       停止发送                                                                                                    | 田口 COM2 ① 波得率 113200              |                                           |                       | -HP75210A         | 大」我们」                            |
| Use shortcut keys to modify related information. The relevant AT commands<br>for modifying information will be automatically displayed here. You can use<br>shortcut keys to query, or you can directly enter AT commands here to query.<br>When querying here, you must check Send new line<br>文IT                                                                                                    |                                   |                                           |                       | 发送                |                                  |
| for modifying information will be automatically displayed here. You can use<br>shortcut keys to query, or you can directly enter AT commands here to query.<br>When querying here, you must check Send new line<br>文IT-                                                                                                    | Use shortcut keys to modify r     | elated information. The relevant AT con   | nmands                | □ Hex 发送          |                                  |
| shortcut keys to query, or you can directly enter AT commands here to query.<br>When querying here, you must check Send new line<br>文IT- 友送文件 停止发送 停止发送 www.feasycom.com                                                                                                    | for modifying information wil     | be automatically displayed here. You      | can use               | ▶ 发送新行            |                                  |
| When querying here, you must check Send new line               500 ▼ ms                                                                                                    | shortcut keys to query, or you    | can directly enter AT commands here to    | query.                | □ 定时发送            |                                  |
| 文 <del>〕、</del> 友送文件 停止发送 www.feasycom.com                                                                                                    | When querying here, you mus       | t check Send new line                     | <b>T</b>              | 500 <u>v</u> ms   | 深圳飞易通科技有限公司                      |
|                                                                                                    | 文 <del> +    </del>               |                                           | 发送文件                  | 停止发送              | www.feasycom.com                 |